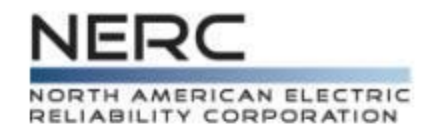

# Standards Balloting and Commenting System (SBS)

# Login, Registration, Validation, and Permissions

April 11, 2014

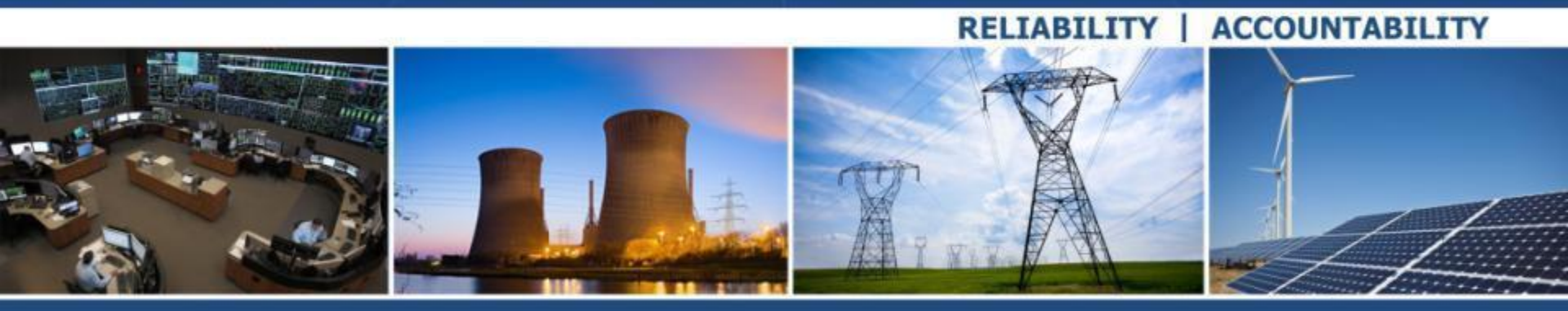

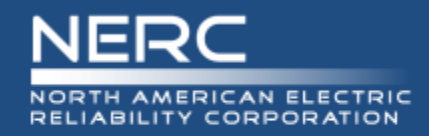

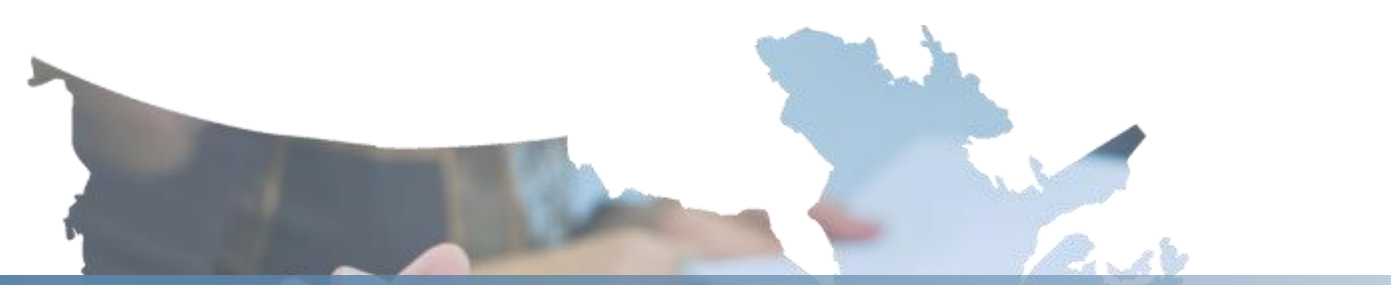

# Register/Request Additional Permissions Voter and Proxy

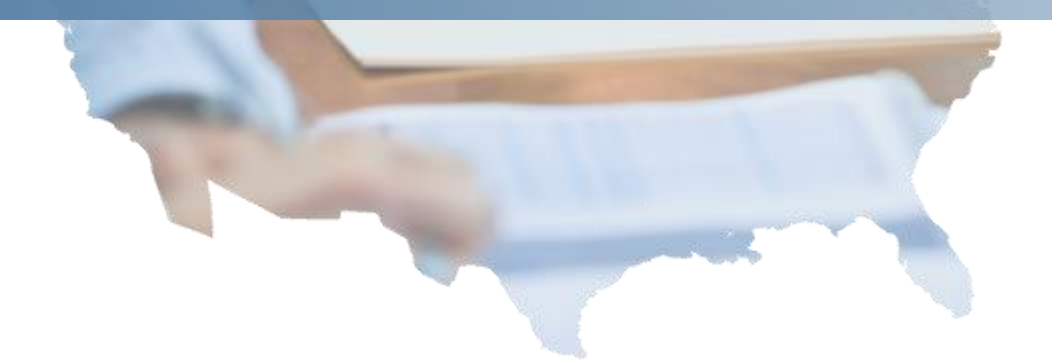

**RELIABILITY | ACCOUNTABILITY** 

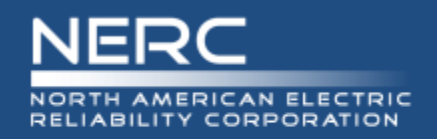

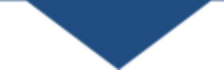

- Container for services shared amongst the ERO Enterprise line of business applications
  - BESnet
  - SBS
- Authentication is the current service provided
  - Validation of registrant's account information

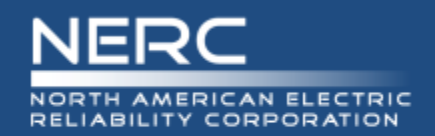

| Role                        | ERO Platform<br>Account<br>Required | Additional<br>Permissions<br>Required? |
|-----------------------------|-------------------------------------|----------------------------------------|
| Guest/<br>Anonymous<br>User | Νο                                  | Νο                                     |
| Contributor                 | Yes                                 | Νο                                     |
| Proxy                       | Yes                                 | Yes                                    |
| Voter                       | Yes                                 | Yes                                    |

### **Roles and Permissions**

Certain roles require an ERO Platform account along with requesting additional permissions to perform Standards Balloting activities.

- Guest: view/read only access to SBS Dashboard links
- Contributor: individual who can comment on proposed Standards
- Proxy: individual authorized to cast a vote on behalf of the RBB Member and comment on proposed Standards
- Voter: Registered voting member of the NERC Registered Ballot Body for the purpose of casting votes and commenting on proposed Standards

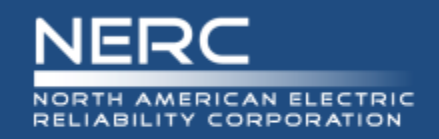

# **Additional Information**

| Role        | ERO Platform<br>Account<br>Required | Additional<br>Permissions<br>Required? |  |
|-------------|-------------------------------------|----------------------------------------|--|
|             |                                     |                                        |  |
| Contributor | Yes                                 | Νο                                     |  |
| Proxy       | Yes                                 | Yes                                    |  |
| Voter       | Yes                                 | Yes                                    |  |

### **Roles and Permissions**

- Once you have registered for the role of **Contributor** you can begin to comment via 'Take Survey' and use the 'Social Survey' tool.
- Once you have the role of Contributor, you can register to become a Voter or Proxy. You will be able to comment via 'Take Survey' and use the 'Social Survey' tool while your RBB request is being vetted by NERC staff.

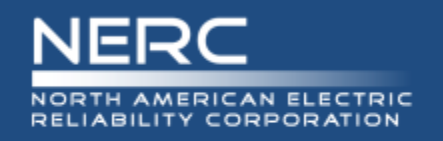

Accessing SBS

- SBS URL <u>https://sbs.nerc.net/</u>
- <u>Balloting and Commenting Page</u>

Casting a vote in the new SBS:

 All current NERC Registered Ballot Body (RBB) members must go through a new registration process. If you have not registered or are a new member requesting membership in the RBB, please <u>click here</u>.
 Please access the Standards Balloting and Commenting System Tutorial below for instructions or the Frequently Asked Questions document for assistance.

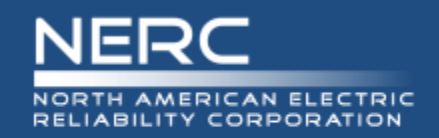

# Login/Register

### **Guest User Dashboard:**

| ERC Balloting Tool                                             | Dashboard       | Users •      | Ballots -    | Surveys •   | Legacy SBS           | Login / Register |
|----------------------------------------------------------------|-----------------|--------------|--------------|-------------|----------------------|------------------|
| DASHBOARD                                                      |                 |              |              |             |                      |                  |
| NERC Stand                                                     | ards B          | alloti       | ng Sy        | /stem       |                      |                  |
| Welcome Guest User,                                            | your Role is    | s Guest      |              |             |                      |                  |
| Please use the links below, or                                 | the top navigat | tion menu to | navigate the | NERC Standa | rds Balloting Syster | n Website.       |
| Users                                                          |                 |              |              |             |                      |                  |
| Registered Ballot Body<br>Proxy Ballot Body<br>My User Profile |                 |              |              |             |                      |                  |
| Ballots                                                        |                 |              |              |             |                      |                  |
| View Ballots Events<br>Ballot Results                          |                 |              |              |             |                      |                  |
| Surveys                                                        |                 |              |              |             |                      |                  |
| View Surveys                                                   |                 |              |              |             |                      |                  |
| Other                                                          |                 |              |              |             |                      |                  |
| Legacy SBS                                                     |                 |              |              |             |                      |                  |
|                                                                |                 |              |              |             |                      |                  |

### **Registering for an ERO Platform Account**

From the Standards Balloting System Dashboard, use the link in the upper right-hand corner of the top navigation to create a new ERO Platform account.

If you already have an existing ERO Platform account use your credentials to login.

6

Create an account first and login to request additional permissions to perform Standards Balloting activities.

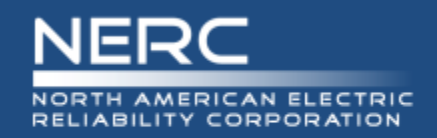

# **Create an Account**

#### Register

Welcome to the SBS balloting Tool. To Create an Account click the button below. You will be redirected to SBS account management.

Create an Account

# Register to Create an Account

Select "Create an Account" to request additional permissions to perform Standards Balloting activities.

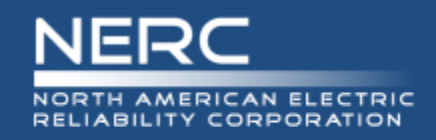

|                             | ERO Platform                      |          |
|-----------------------------|-----------------------------------|----------|
| Sign-In » Create Account    |                                   |          |
| User Name(Email<br>Address) | someuser@power.com                |          |
| Password                    | •••••                             |          |
| Confirm Password            | •••••                             |          |
| First Name                  | John                              |          |
| Last Name                   | Doe                               |          |
| Title                       | Engineer                          |          |
| Phone                       | 555-123-4567                      |          |
| Email                       | someuser@power.com                |          |
| Password Question           | What was your childhood nickname? | <b>~</b> |
| Password Answer             | Johnny                            | 0        |

Verify

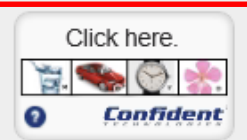

#### Create

User name must be a valid email address. Password must be 8 characters long, contain one upper case letter, and one numeric character.

## **Create an ERO Platform**

#### Account

Complete all of the required fields\*

- \*User Name enter valid business email address
- \*Password password must be 8 characters long, contain one upper case letter, and one numeric character.
- \*Confirm Password re-enter password
- \*First Name enter first name
- \*Last Name enter last name
- \*Title (Optional) enter title
- \*Phone enter phone number
- \*Email enter valid business email address
- \*Password Question select a security question
- \*Password Answer enter password answer

#### **RELIABILITY | ACCOUNTABILITY**

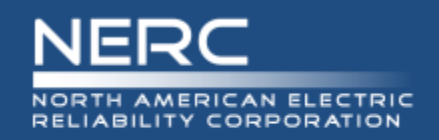

# **Verify Account – Part I**

#### **ERO Platform**

Sign-In » Create Account

| User Name(Email<br>Address) | Freeman@test.com                                    |                |
|-----------------------------|-----------------------------------------------------|----------------|
| Password                    | •••••                                               |                |
| Confirm Password            |                                                     |                |
| First Name                  | Freeman                                             |                |
| Last Name                   | Test                                                |                |
| Title                       | QA                                                  |                |
| Phone                       | 000-000-0000                                        |                |
| Email                       | AvianceFreeman@gmail.com                            |                |
| Password<br>Question        | What is the name of your favorite childhood friend? |                |
| Password Answer             | Ashley Click the food                               | *<br>***)<br>C |
| Verify                      | Click here.                                         | re             |
|                             | Create                                              | cation         |

User name must be a valid email address. Password must be 8 characters long, contain one upper case letter, and one numeric character.

### Verify Account – Part I

 SELECT the Verify icon, several images display.
 SELECT the correct image of each description as instructed until all three pictures have been verified.

Upon successful verification, SELECT "Create" to create your account.

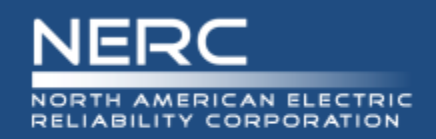

# **Verify Account – Part II**

### ERO Platform

Sign-In » Verify Account

Thank you John Doe. Your account has been provisioned, and an activation email has been sent to the provided email address.

**Resend Validation Email** 

### **Verify Account – Part II**

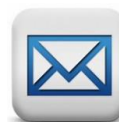

Upon successful verification, a verification email will be sent to the email account used to create your user account. Upon verification you will be able to access your account with preliminary permissions.

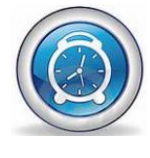

IMPORTANT: The activation email provided for validation expires after 10 minutes if not used.

SELECT the Resend Validation Email to have the activation email sent to the email address provided.

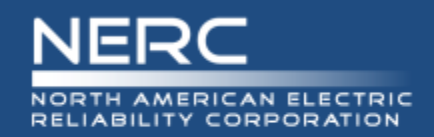

# **Verify Account – Part II**

Hello Freeman Test

You are almost done with your ERO registration. Please click the link below to validate your email address and complete the registration process.

https://nercbestestid.intellinet.local/UserSelfService/PinValidation/ValidatePin?PinValidationType=RegistrationVerification

You will also be asked to enter the following pin. Please follow the instructions provided at the website.

Your confirmation pin is 26817612

\* Please note that the provided pin will expire shortly. It is important to complete this final step immediately. For more information or assistance, please contact the NERC ERO Support team. or call <u>404-446-2560</u>. 3353 Peachtree Road NE Suite 600, North Tower Atlanta, GA 30326 <u>404-446-2560 | www.nerc.com</u>

## Verify Account – Part II

Upon successful verification, a verification email will be sent to the email account used to create your user account. Upon verification you will be able to access your account with preliminary permissions.

IMPORTANT: The activation email provided for validation expires after 10 minutes if not used.

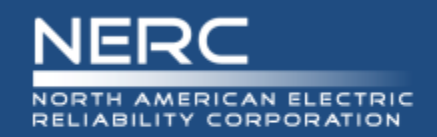

### ERO Platform

#### Verify Pin

|   | UserName<br>Pin | Freeman@test.com 26817612 |
|---|-----------------|---------------------------|
| • |                 | Submit                    |
| ŀ | Reset And Reser | nd Pin                    |

## Verify Account – Part II

Enter your username and confirmation pin found in the system generated email.

SELECT Submit.

Upon verification you will be able to access your account with preliminary permissions.

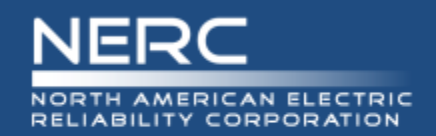

# **ERO Platform - Applications**

| ERO Platfor                                                         | m to Application Sign Out                                                    |
|---------------------------------------------------------------------|------------------------------------------------------------------------------|
| Applications <ul> <li><u>BES Exceptions</u></li> <li>SBS</li> </ul> | User Profile                                                                 |
| • NERC                                                              | User Name: voter8@awl.com                                                    |
| <ul> <li><u>No Backslash</u></li> </ul>                             | First Name: Voter 8                                                          |
|                                                                     | Last Name : Test                                                             |
|                                                                     | Title :                                                                      |
|                                                                     | Phone: 555-5555                                                              |
|                                                                     | Email: felicia.walker@nerc.net                                               |
|                                                                     | *Profile changes will not take effect until you logout and log back in. Save |
|                                                                     | Password                                                                     |
|                                                                     | Change Question and Answer Change Password                                   |

# ERO Platform – Select Application

SELECT the application that you wish to access or request additional permissions.

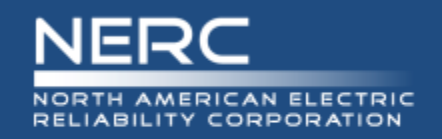

# Login/Register

### **User Dashboard:**

| DASHBOARD                                                      |                          |              |                   |             |
|----------------------------------------------------------------|--------------------------|--------------|-------------------|-------------|
|                                                                |                          |              |                   |             |
| NEDC Standarde D                                               | allating S               | (ctom        |                   |             |
| Welcome Guest User, your Role is                               | s Guest                  | Stem         |                   |             |
| Please use the links below, or the top navigat                 | ion menu to navigate the | NERC Standar | ds Balloting Syst | em Website. |
| Users                                                          |                          |              |                   |             |
| Registered Ballot Body<br>Proxy Ballot Body<br>My User Profile |                          |              |                   |             |
| Ballots                                                        |                          |              |                   |             |
| View Ballots Events<br>Ballot Results                          |                          |              |                   |             |
| Surveys                                                        |                          |              |                   |             |
| View Surveys                                                   |                          |              |                   |             |
| Other                                                          |                          |              |                   |             |
| Legacy SBS                                                     |                          |              |                   |             |

#### **After selecting SBS in ERO Platform**

After you have selected SBS in the ERO Platform (see previous slide) the SBS Dashboard will be viewable.

Select 'Login' and your User Name and Role will automatically display.

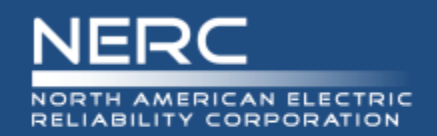

# SBS Dashboard – Request Permissions

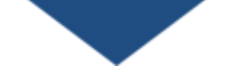

| N | ERC Balloting Tool | Das | iboard | Users▼                | Ballots▼                               | Sur | veys▼ | Lega | xy SBS |
|---|--------------------|-----|--------|-----------------------|----------------------------------------|-----|-------|------|--------|
|   | DASHBOARD          |     |        | Registere<br>Proxy Ba | ed Ballot Body<br>llot Body<br>Profile |     |       |      |        |
|   |                    |     |        | IVIY USEI             | FIUIIIE                                |     |       |      |        |

#### NERC Standards Balloting System

#### Welcome Another test, your Role is Contributor

Please use the links below, or the top navigation menu to navigate the NERC Standards Balloting System Website.

Users

#### Registered Ballot Body

Proxy Ballot Body My User Profile

Ballots

View Ballots Events

Ballot Results

Surveys

View Surveys

Other

Legacy SBS

# SBS Dashboard– Request Additional Permissions

After creating an account, logging in and navigating to the SBS Dashboard, your role will be set to default to Contributor role permissions.

SELECT the My User Profile link from the Dashboard or top navigation to request additional Standards Balloting System permissions.

Additional permissions must be requested prior to being granted access for the roles of Voter and Proxy.

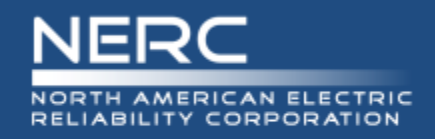

Dashboard

Users -

Ballots -

Surveys •

Legacy SBS

# **Request Permissions**

### **Request Permissions**

SELECT the Click here link to request additional credentials.

#### User Profile

**NERC Balloting Tool** 

| First Name: Another             |
|---------------------------------|
| Last Name: test                 |
| Entity:                         |
| Segment:                        |
| Title: QA                       |
| Phone: 000-000-0000             |
| Email: AvianceFreeman@gmail.com |
| Role: Contributor               |

**MY USER PROFILE** 

Edit Profile Cancel

Click here to request additional credentials

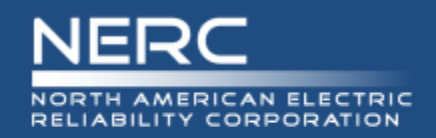

Click here to request additional credentials

#### Select Your Role

Contributor: An individual who would like to provide their opinion on proposed Standards and other standards products available for comment using an electronic software tool.

Proxy: The person designated by the original voter of the ballot pool, authorized to place a vote on their behalf.

Voter: A registered voting member of the NERC Registered Ballot Body for the purpose of casting votes on proposed Standards and non-binding polls.

Administrator: NERC Standards Process Administrator

| Select your Role     |  |
|----------------------|--|
| Voter                |  |
| Proxy Voter          |  |
| System Administrator |  |
| Request              |  |
|                      |  |

## **Request permissions**

After making the selection of your role (Voter, Proxy or Contributor) SELECT Request.

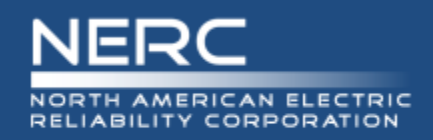

# **Request Permissions**

#### Select Your Role

Contributor: An individual who would like to provide their opinion on proposed Standards and other standards products available for comment using an electronic software tool.

Proxy: The person designated by the original voter of the ballot pool, authorized to place a vote on their behalf.

Voter: A registered voting member of the NERC Registered Ballot Body for the purpose of casting votes on proposed Standards and non-binding polls.

Administrator: NERC Standards Process Administrator

| Voter | V |
|-------|---|
|       |   |

| Select Your Segment                                       |  |
|-----------------------------------------------------------|--|
| Select your Segment                                       |  |
| Select Your Entity                                        |  |
| Can't find your Entity? Click here to email your request. |  |

#### **ERO Platform – Select Application**

Voter Request for Permissions:

- 1. Select Your Segment
- 2. Select Your Entity (Parent/Affiliate Listing)
- 3. Request permission
  - If you can't find your Entity name in the Entity listing, select the Click here link to send an email request to the Standards administrator to request to have your Entity name added.

Proxy Request for Permissions:

Request permission

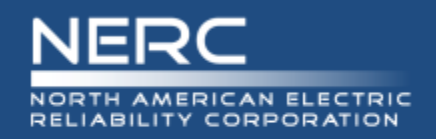

#### **USER PROFILE**

| Your request for the | Role of Voter has bee | n sent and is in process. |
|----------------------|-----------------------|---------------------------|
|                      |                       |                           |

#### User Profile

First Name: Another Last Name: test Title: QA Phone: 000-000-0000 Email: AvianceFreeman@gmail.com

Role: Contributor

Submit New Request Edit Profile Cancel

## **Vetting Request Pending**

Voter and Proxy requests requires further vetting by NERC Standards Staff.

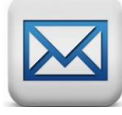

Within three business days, you will receive notification approving or denying your request to join the Registered Ballot Body.

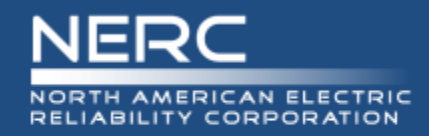

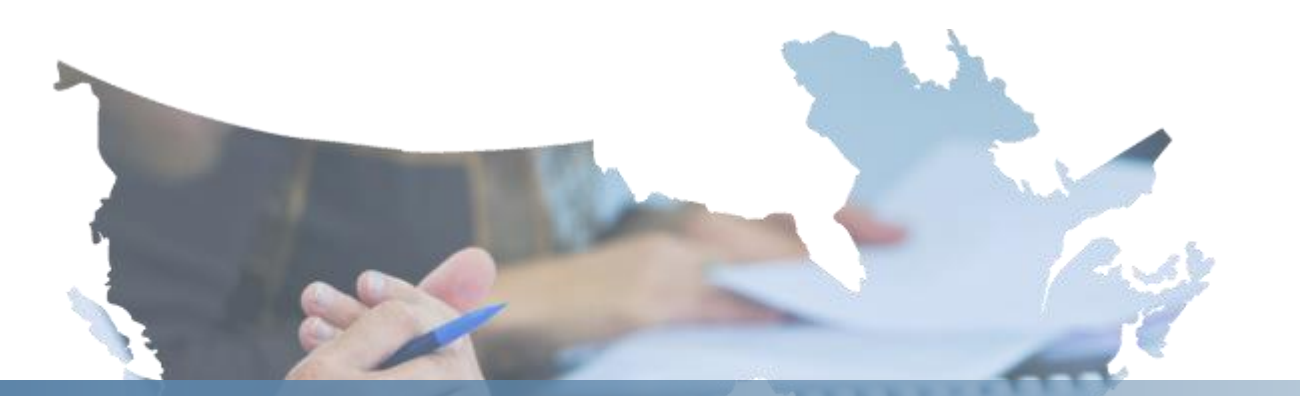

# **ERO Platform Validation**

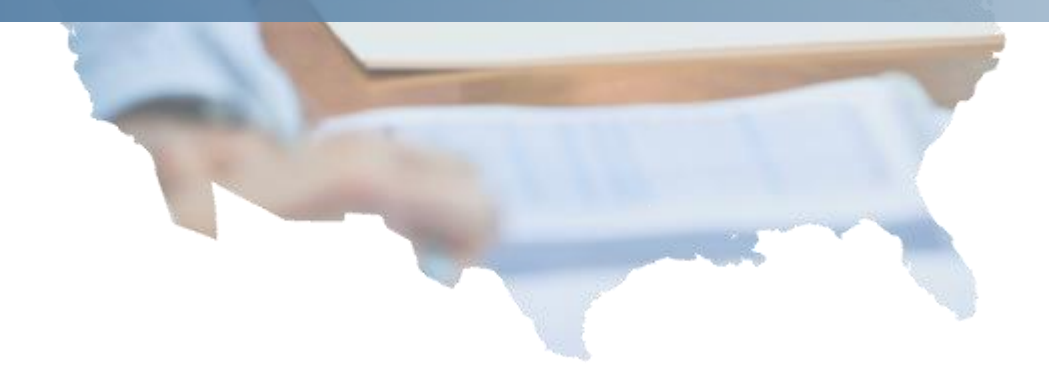

**RELIABILITY | ACCOUNTABILITY** 

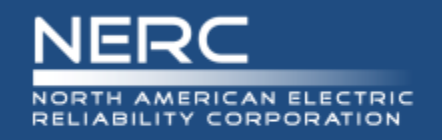

# **Validation Process**

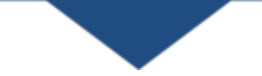

# Scenarios that require the validation process

- Initial validation
- Subsequent validations when users log in
  - On a different computer or device (work, home, iPad, iPhone, etc.)
  - On a different browser (IE, Chrome, Firefox, Safari)
  - User changes their user name
- Every 180 days
  - Validation will be required
  - Password change will be required
- Validation issues not related to above scenarios
  - Support is investigating

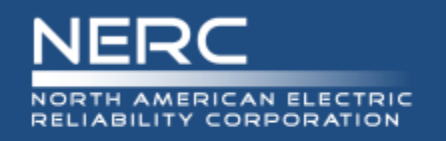

Validation emails from <u>DoNotReply@nerc.net</u> – Please validate your NERC ERO Account Information

- You should receive the validation email within a couple of minutes
- If you did not receive the validation email, check 'spam' or 'junk' folders
- If validation email is not in 'spam' or 'junk' folders check with your IT department to verify if the email is blocked
- If your IT department did not block the validation email contact <u>ballotadmin@nerc.net</u>

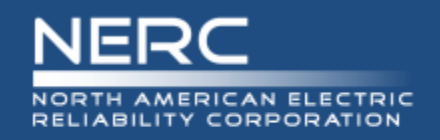

# **Standards Information**

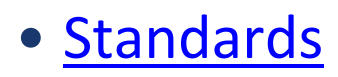

- Program News
  - Weekly Standards Bulletin
- <u>Standards Processes Manual</u>
- <u>Resources</u>
- SBS questions/feedback <u>ballotadmin@nerc.net</u>

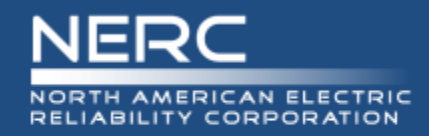

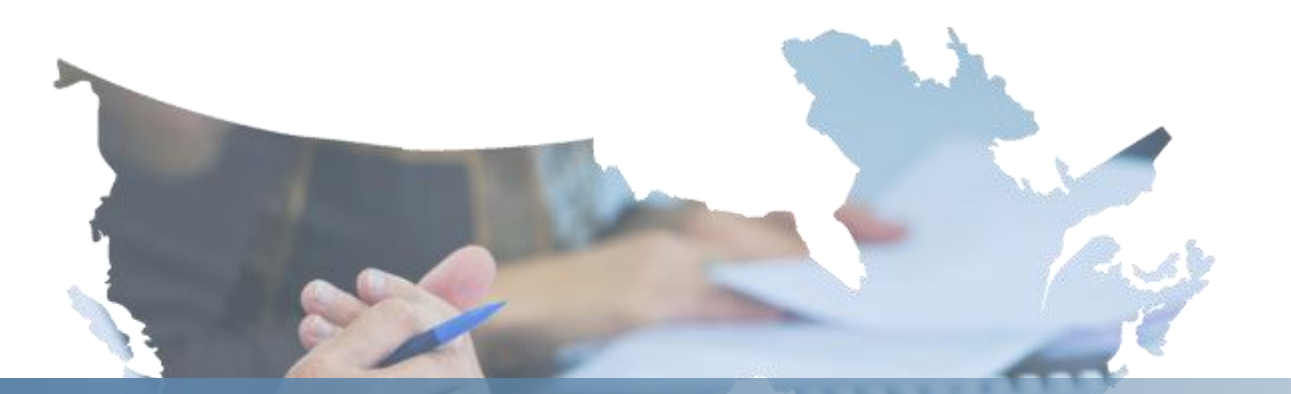

# **Questions and Answers**

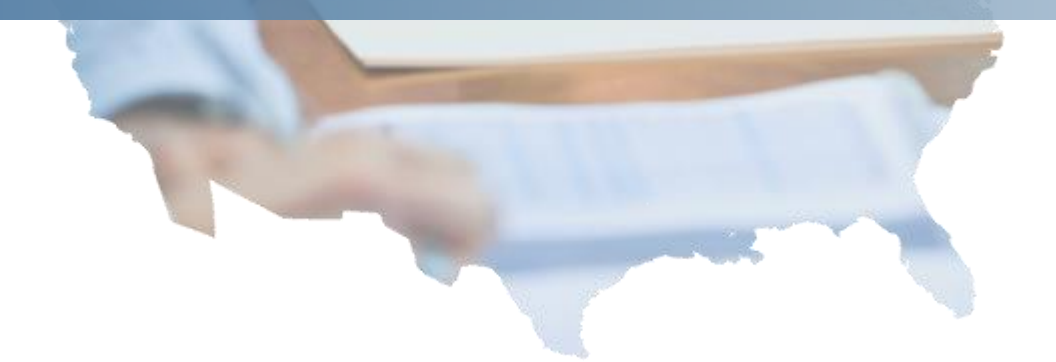

**RELIABILITY | ACCOUNTABILITY**